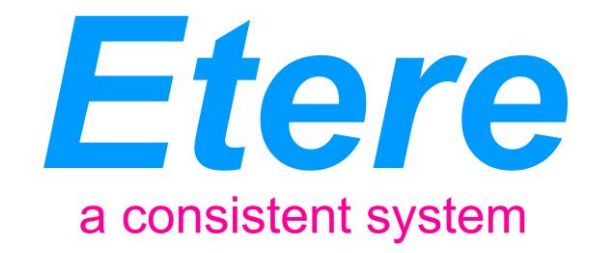

## **Extraordinary Hardware Maintenance:**

### How to configure a spare automation server

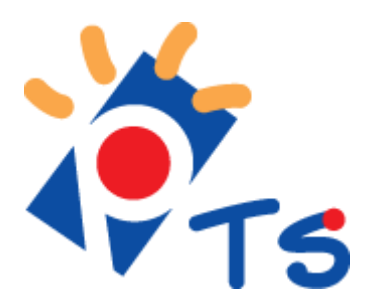

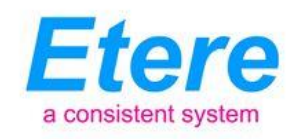

### TABLE OF CONTENTS

| 1. INTRODUCTION                            | 3 |
|--------------------------------------------|---|
| 2. REQUESTED FEATURES                      | 4 |
| 3. PROPOSED SOLUTION: USING A SPARE SERVER | 5 |
| 3.1 PRELIMINARY CONFIGURATIONS             |   |
| 4. REPLACING THE MAIN SERVER               | 8 |
| 4.1 REPLACING BACK THE MAIN SERVER         |   |
| 5. REPLACING THE BACKUP SERVER1            | 4 |
| 5.1 REPLACING BACK THE BACKUP SERVER       |   |
| 6. KEY CONSIDERATIONS1                     | 9 |

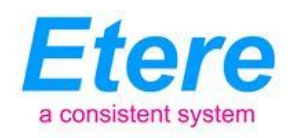

#### **1. INTRODUCTION**

PTS was founded in 1998 as a terrestrial television channel, and in 2006, was charged by the Taiwanese government with developing an HDTV (High Definition TV), a set of digital television (DTV) standards that offer the highest resolution and sharpest picture. PTS today produces a range of high quality, independent content, including local and national news programs, documentaries, TV series, children contents and other critically acclaimed programs.

PTS uses Etere solutions to carry out its entire broadcast chain, from ingest to playout, connecting all devices present in the station under a fully integrated workflow system. PTS playout system is composed by 3 main/clone redundant playlists with an extra server available for maintenance, that is, for replacing the main and backup servers in case one of them needs to be shutdown for hardware maintenance:

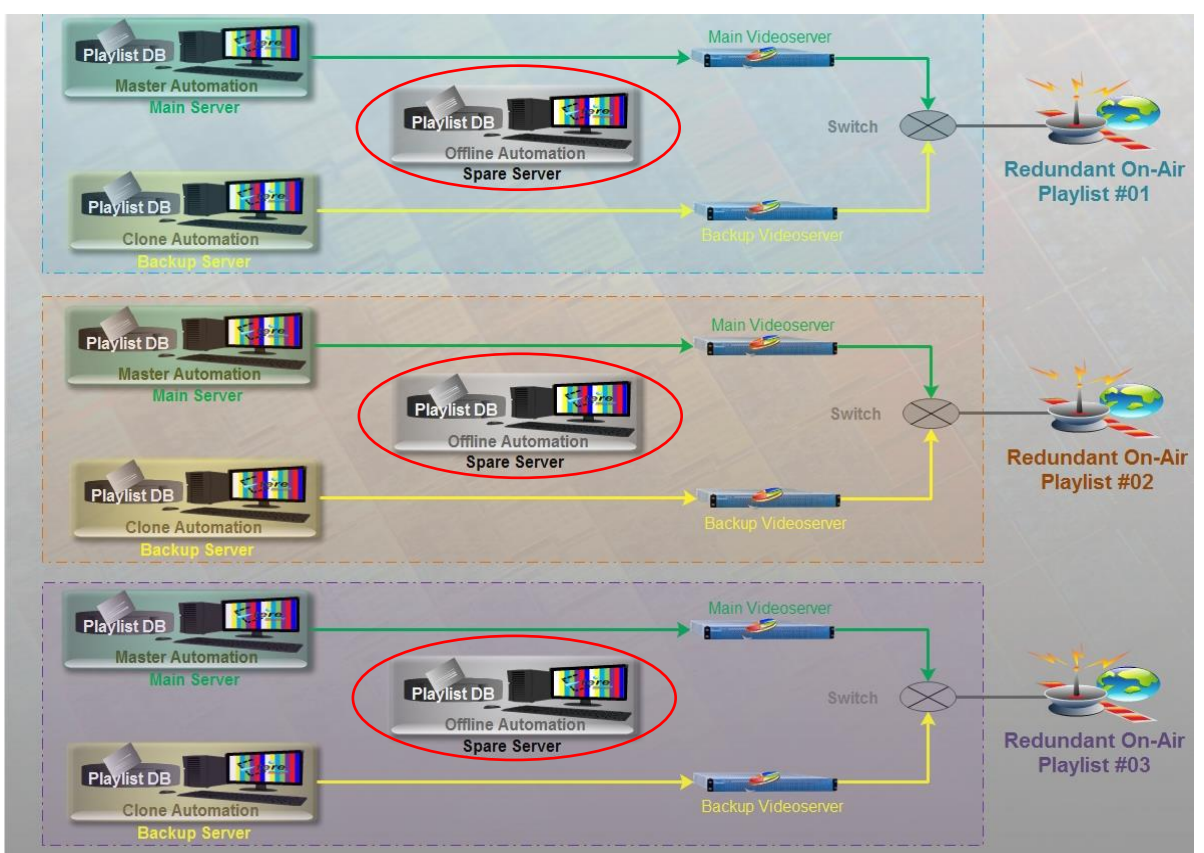

This document describes how to implement and reconfigure a spare Etere Automation server to keep the availability of two automation servers during routine maintenance operations, this spare server will be able to replace either the master or clone automation without altering the redundancy structure of the playout system.

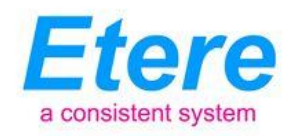

#### 2. REQUESTED FEATURES

PTS has requested a document that will guide the playout supervisor on reconfiguring a spare server holding an Etere Automation installation that will be able to replace either the master or the clone automations when they are temporally offline due to maintenance operations, thus keeping the playout system redundant for the entire downtime.

In order to implement a solution able to completely suite the requested feature, here below will be listed the characteristics of the automation channels managed by:

- The playout system is composed by three redundant on-air playlists,
- Each on-air playlist is managed by a master and a clone automation,
- Master and clone automations can replace them mutually in case of unavailability,
- The Master and Clone automations are installed in different main and a backup servers,
- Each automation pilots a main video server and a virtual router (conformed by a master control and a backup router),
- One between Main and Backup servers can be temporally down due to hardware maintenance; during this time a third server must be able to replace the down server.

On the basis of what exposed above, a quick guide must be elaborated explaining how to support the replacement of a temporally-down server by using a spare server, this spare server will have to be able to work exactly as the replaced server (i.e.: identical configuration and functioning) piloting the same devices (i.e.: video servers, master controls, backup routers, logo generators and subtitlers). A special mention is needed for the PolyStream subtitling device used by PTS, it requires precise parameters (i.e.: hostname, IP address) regarding the automation server, so it will be required to update these parameters each time the spare server is used to replace an main or backup server.

In the following chapter, it will be described the implementation of a spare server able to replace either the main and clone automation during their hardware maintenance, this spare server must be reconfigured at each use since its configuration changes depending on the kind of automation it is going to replace.

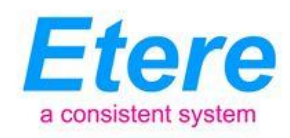

#### 3. PROPOSED SOLUTION: USING A SPARE SERVER

The "spare automation server" solution requires a third server (for each on-air playlist) which will use a static IP address different from the ones used by the main and clone automations. The spare server will count with all software required to replace a down master/clone automation, being necessary to reconfigure it each time it will be used to replace either a master or clone automation.

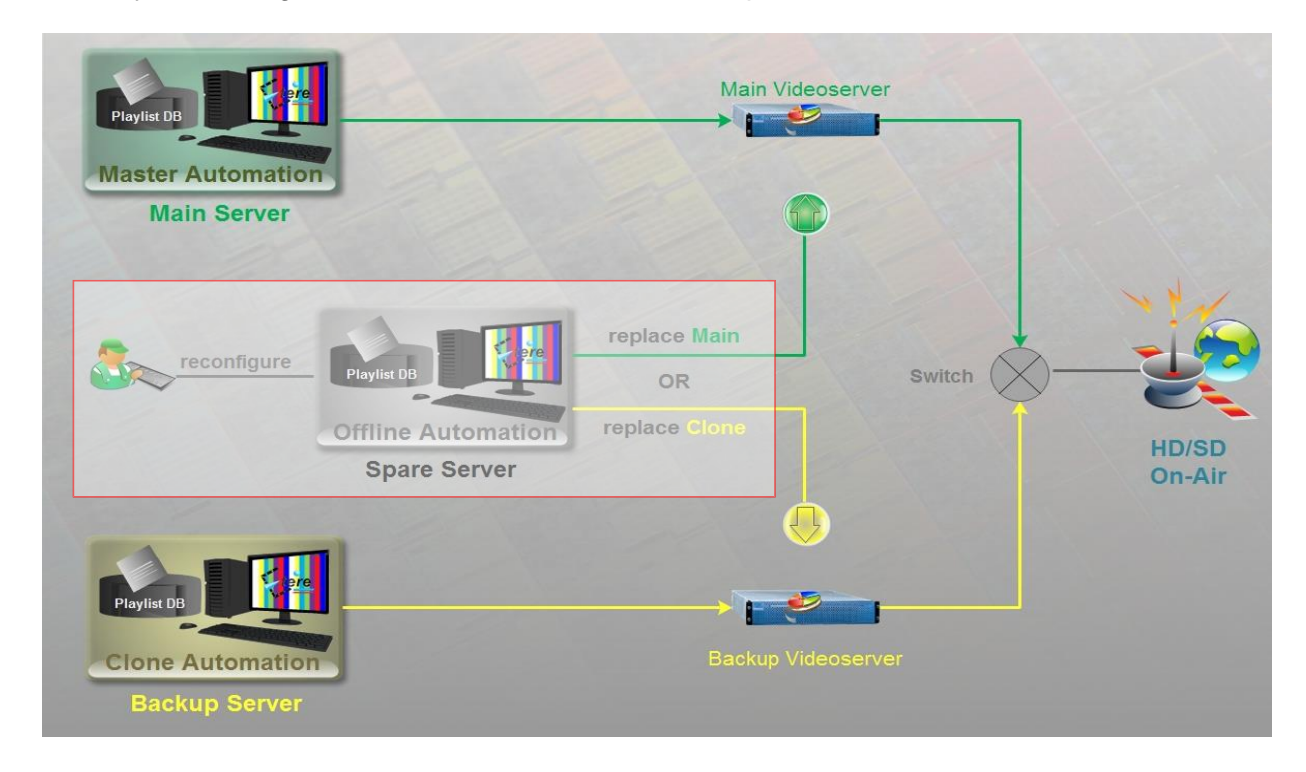

As shown in the diagram above, software automations and hardware servers involved in the playout system will be referenced in the following text using the following names:

- Master Automation: It's the primary automation system, that is, the instance of Etere Automation that transmit the playlist,
- Clone Automation: It's the secondary automation system, that is, the instance of Etere Automation that is ready to replace the Master Automation.
- Main Server: The computer intended to hold the Master Automation,
- Backup Server: The computer intended to hold the Clone Automation,
- Spare Server: The computer used to replace either the main or backup server, it holds an automation system that can be master or clone depending on the eventual needs.

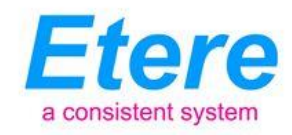

#### 3.1 Preliminary configurations

Before passing to the replacement procedure, some important configurations must be set in order to ensure the complete functioning of the spare server as either a master or clone automation:

#### Spare server login account

The user that will log into the spare server must be a local administrator. It must belong to the domain group "Etere" thus sharing the same rights assigned to other onair users on windows Active Directory and on SQL/Security/Logins. Etere rights must be equivalent to other onair users as well.

#### Enable the resources for the Spare Server

- The resource configuration described below must be performed <u>only the first time</u> before using the spare server, paying attention to do not remove any already existing resources. In order to assign resources to the spare server just follow the next procedure for each channel:
- 1. Launch "Etere Configuration" and open the "Resources" module,
- 2. Select in the "User's resources" and "Module" dropdown lists the <u>domain-username</u> (e.g.: AUMAIN1) of the master automation server and the <u>function</u> (e.g.: automation) respectively, click on the "update" button,
- 3. All resources used by the master automation will be highlighted with a yellow balloon,
- 4. Make click on the used Omneon **video server channel** and press the "Users" button to include the spare server to the list of users allowed to use this device:

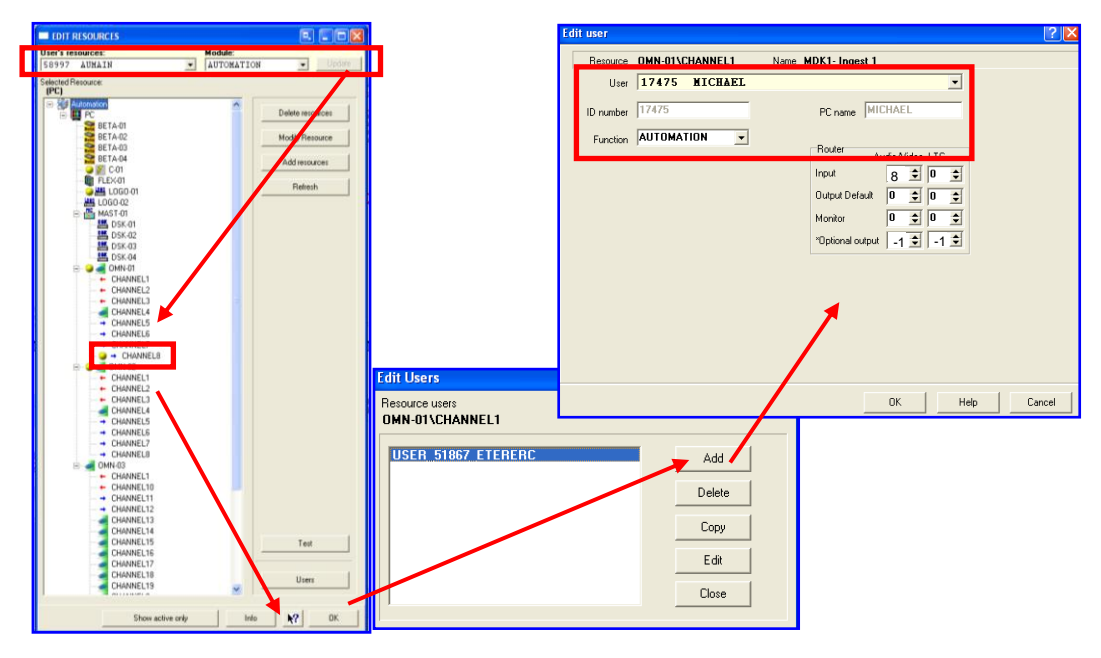

 Etere Pte Ltd

 140, Paya Lebar Road, #06-16 Singapore 409015
 T +65 67021772

 www.etere.com
 Etere Marketing
 Page 6 of 20

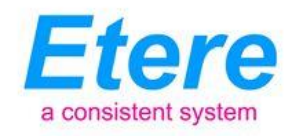

- 5. Press the "Add" button and select the spare server's domain-username (e.g.: AUSPARE) and the function (e.g.: automation). Also configure the "router" section
- 6. Once done, make click on the "Ok" button and then the "Close" button,
- 7. Once the master automation video server channel has been configured, set also the Omneon **video server channel** used by the clone automation to be used also by the spare server, this by repeating the steps 2 (selecting the automation clone function), 3, 4, 5 and 6.

At this point, it is required to set the rest of resources also piloted by the master and clone automations, to do this, just repeat the entire procedure described above for each one of the involved resources, that is, for the **master control**, **backup router**, **virtual router**, **Deko**, **logo generator**, and any other resource used by the automations.

#### Set permissions for the spare publishing path

The path on which the playlist will be published (e.g.: C:\Program Files\ETERE\user.001) must be shared to the network and count with the proper 'read/write' permissions for the scheduling users that will publish the on-air playlist to it:

| Address Coprogram Files                                                                                                    |   |                                                                                                    |                                                                                                    |       |
|----------------------------------------------------------------------------------------------------|---|----------------------------------------------------------------------------------------------------|----------------------------------------------------------------------------------------------------|-------|
| Constant of the local division of the local division of the local |   | Nane -                                                                                                    | Size Type Date Modified                                                                                                    |       |
| System Tasks                                                                                                    | ۲ | 4t Tray Minimizer                                                                                                    | File Folder 06/03/2009 13:33                                                                                                    | -     |
| File and Folder Tasks                                                                                                    | 8 | Advantech<br>Afred<br>Apple Software Update<br>Cloaner<br>Connor Files                                                                     | Clock of process         Permissions for ETDR           General         Shareg         Security (web Shareg)         Share Permissions           Share Permissions         Share Permissions         Share Permissions           Share Permissions         Share Permissions </td <td></td> |       |
| Other Places<br>C(C)<br>My Documents<br>My Computer<br>My Network Places                                                                                                    | ۲ | ConPlus Applications<br>Delicate Cleaner<br>EC Software<br>Draw Mind Map<br>ETERE<br>Free PDF to Word Doc Converter<br>ComP-2.0            | Share this folder     Share name: ETERE     Connent:     User link:      Adswind allowed     Allow this number of users:     Full Control     Full Control     Full Control                                                                                                    | ary   |
| Details                                                                                                    | ۲ | Coople<br>GREECH<br>GREECH<br>Challenard<br>Challenard<br>Challenard<br>Challenard<br>Challenard<br>Challenard<br>Challenard<br>Challenard | To set permissions for users who access this Permissions To defer over the network, click Permissions To configure settings for offline access, click Caching New Share Windows Farwall is configured to allow this folder to be shared                                                                                                    |       |
|                                                                                                    |   | Contract Explorer<br>Contract<br>Matrix CSX.sdk<br>Contract<br>Matrix CSX.sdk                                                              | Whith other computers on the network,<br><u>View your Windows Frewall settings</u> OK Cancel Acob                                                                                                    | Apply |

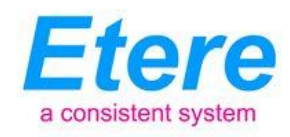

#### 4. REPLACING THE MAIN SERVER

In this chapter it will be explained in a step-by-step method, how to reconfigure the spare server to be used for replacing a main server during its downtime (e.g..: due to hardware maintenance) without altering the redundancy structure of the system, just as shown in the image below:

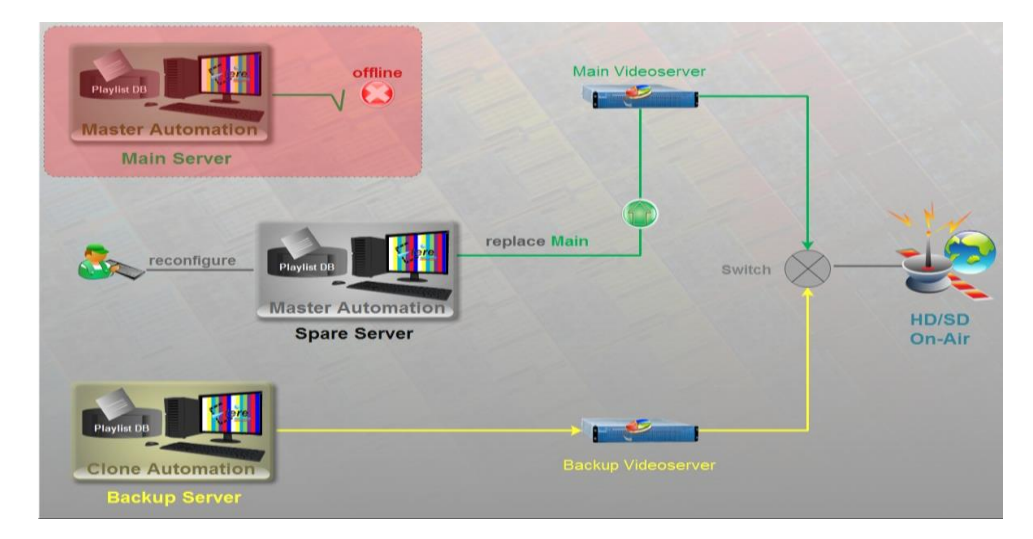

#### I. Main Server

• In the main server, set Etere Automation to operate in clone-mode:

| 🝸 Chai       | nnel 1 - | On-Ai | r [Scl | hedule o            | of 14/01       | /2011]    |   |      |               |      |                      |               |     |               |                           |                   |             | •         |        |
|--------------|----------|-------|--------|---------------------|----------------|-----------|---|------|---------------|------|----------------------|---------------|-----|---------------|---------------------------|-------------------|-------------|-----------|--------|
| ۰ (          | ļ 🔗      | - ¶   | - 6    | ۹ 🔍                 | -   ?          |           |   |      |               |      | 0                    | N A           | AIR |               |                           |                   |             | Fuel      |        |
|              |          | Statu | Tx     | Time                |                | Info T    | x | Diff | erence        | [    | Descrip              | tion          |     | Media Marks   |                           | Properties        |             | Devices   | ^      |
| 0<br>\$      |          |       |        | 12:33<br>14/01/20   | 28.01          |           |   | Ð    | +6:32:5       | i1 ( | 95<br>Central Live   | e News        |     |               | 00:00:00.00<br>00:45:00   | 9                 | <b>-</b> )> |           |        |
|              |          |       | D      | 13:18<br>14/01/20   | 28.01          |           |   | •    | +6:32:5       | i1 [ | )0<br>)on't go av    | way           |     | <b>К2</b> ОК2 | 00:00:00.00<br>00:04:00   | <mark>) ()</mark> | • 🗖 🕨       |           |        |
| ~            |          |       | D      | 13:22:<br>14/01/20  | 28.01          |           |   | •    | +6:32:5       | i1 J | 31<br>Juegos de Azar |               |     | <b>К2</b> ОК2 | 00:00:00.00-<br>00:05:20. | 9                 | <u>-</u> þ  |           |        |
| Master       |          |       |        | 13:27:<br>14/01/20  | : <b>48.01</b> |           |   | Ð    | +6:32:5       | i1 N | 12<br>Ainuet         |               |     | <b>К2</b> ОК2 | 00:00:00.00-<br>00:11:11. | 9                 |             |           |        |
| 2 -172       |          |       |        | 13:38:<br>14/01/201 | : <b>59.01</b> |           |   | Ð    | +6:32:5       | i1 F | 33<br>Primavera      |               |     | <b>К2</b> ОК2 | 00:00:00.00-<br>00:09:20. | 9                 |             |           |        |
|              |          |       |        | 13:48:<br>14/01/20  | : <b>19.01</b> |           |   | Ð    | +6:32:5       | i1 1 | 34<br>Turn the lig   | hts down      |     | <b>К2</b> 0К2 | 00:00:00.00<br>00:03:41.  | 9                 |             |           |        |
|              |          |       |        | 13:52:<br>14/01/20  | : <b>00.01</b> |           |   | •    | +6:32:5       | i1 E | 95<br>Suffalo sold   | lier          |     | ок2<br>к2     | 00:00:00.00<br>00:04:21   | 9                 |             |           |        |
|              | <        |       |        |                     |                |           |   |      |               |      |                      |               |     |               |                           |                   |             |           | >      |
| 00           | : 44     | :4    | 3.     | 22                  |                |           |   |      |               |      | _                    |               |     |               |                           |                   |             |           |        |
| (A)<br>START | STOP     | D ST  | OP     | <b>II</b><br>57/LL  | N<br>D STILL   | F<br>SKIP |   |      | (f)<br>PROTEC |      | ©<br>LIVE            | CF<br>SK2LIVE |     |               |                           |                   |             |           |        |
| Aution       | limin e  |       |        |                     | Timi           |           |   |      |               |      |                      |               |     |               |                           |                   | 10.4        | 00.40 140 | 1/2011 |

This action will make the backup server to operate in master-mode, thus releasing the main server that now can be stopped and closed.

The backup server, running now in master-mode, will remain as the sole automation while the spare server is being reconfigured and activated.

-Now it is possible to turn-off the main server-

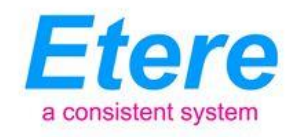

#### **II. Spare Server**

 In the Spare Server, launch Etere Configuration, select Settings / Executive Editor / On Air, and set the "spare" publishing path of the on-air playlist in the relative "automation path" field. For example, change the <u>\\AUMAIN1\ETERE\USER.001</u> path into <u>\\AUSPARE\ETERE\USER.001</u>

| Settings                       |   |                          | •                               | . 🗆 🛛 |
|--------------------------------|---|--------------------------|---------------------------------|-------|
| List                           | 0 | On Air                   |                                 |       |
| 🗉 🔁 Administrative Tools       | ^ |                          |                                 |       |
| 🗄 🔁 Air Sales Parameters       |   |                          |                                 |       |
| 🗄 🔁 Basic Configuration        |   |                          |                                 |       |
| Classes configuration          |   |                          |                                 |       |
| 🗄 🔁 Coding Areas Audience S    |   |                          |                                 |       |
| 🗄 🔁 Company Tables             |   |                          |                                 |       |
| 🗄 🔁 Configure ToDo notificatio |   | Automotion Marine and In | SUDTCALIMAINISETEDESLICED 0015  |       |
| 🗄 🔁 Devices Setting            |   | AutomationMain path      | TO TOROMAIN THE TERE TO SERVOOT |       |
| E Executive Editor             |   |                          |                                 | _     |
| 🛛 🤣 Commercial Crowding        |   | Automation Backup path   | \\PTSAUCLONE1\ETERE\USER.001\   |       |
| Macro Secondary Events         |   |                          |                                 |       |
| - 🚸 Parental Guidance          |   |                          |                                 |       |
| Schedule Parameters            |   |                          |                                 |       |

Once done, press the "Apply" button and close Etere Configuration.

**NB:** It will be also necessary to restart all instances of Executive Editor to load the new parameter. Publish the schedule and check it is present in the new configured path.

 Launch Etere Automation, go to the "parameters" section, and under the "Main/Backup" tab set the IP address and communication port of the <u>backup server</u> and press the "OK" button:

| Settings                                                        |                      |                            |                      |  |  |  |  |  |  |  |  |  |  |  |
|-----------------------------------------------------------------|----------------------|----------------------------|----------------------|--|--|--|--|--|--|--|--|--|--|--|
| Setting valid for a single ETERE PC                             | 🕵 Setting ·          | valid for all ETERI        | E PC's 🚺             |  |  |  |  |  |  |  |  |  |  |  |
| 👲 General 🛛 💷 🕵 Parameters                                      | 📔 👲 R                | louter/Timing              | 👷 Devices            |  |  |  |  |  |  |  |  |  |  |  |
| 🙍 Main/Backup 🖉 Custor                                          | nize Colors          | <u></u>                    | Customize Columns    |  |  |  |  |  |  |  |  |  |  |  |
| Default configuration:                                          |                      |                            |                      |  |  |  |  |  |  |  |  |  |  |  |
| 🕫 Main 🔿 Backup                                                 |                      |                            |                      |  |  |  |  |  |  |  |  |  |  |  |
| Clone mode     Tuse the Clone resources                         |                      |                            |                      |  |  |  |  |  |  |  |  |  |  |  |
|                                                                 |                      |                            |                      |  |  |  |  |  |  |  |  |  |  |  |
| Address and port of the clone Automation<br>172.31.230.54 10100 | Max. shift b<br>1000 | etween the autom<br>[msec] | ations               |  |  |  |  |  |  |  |  |  |  |  |
| Channel of the clone automation                                 | Resynchron           | nize the automatio         | n after              |  |  |  |  |  |  |  |  |  |  |  |
| use 0 in case of a clone automation<br>bas a second router      | 120                  | Sec. of an incorre         | ect synchronization  |  |  |  |  |  |  |  |  |  |  |  |
| Delay between the GPI activation and switching                  | If the clo           | one is in advance          | , you can            |  |  |  |  |  |  |  |  |  |  |  |
| 240 [msec]                                                      | enable f             | freeze&play synch          | ronization           |  |  |  |  |  |  |  |  |  |  |  |
| Start clone in advance of In ca                                 | se you have t        | o stop the clone, (        | only enable the stop |  |  |  |  |  |  |  |  |  |  |  |
| 0 ms at                                                         | 0 5                  | ec before end of •         | video file (0=now)   |  |  |  |  |  |  |  |  |  |  |  |
| Run cloning in case of emergency on Maste                       | ۰ –                  |                            |                      |  |  |  |  |  |  |  |  |  |  |  |
| C On clip prior to the emergency, in advar<br>C On clip change  | nce of               | [msec]                     |                      |  |  |  |  |  |  |  |  |  |  |  |
| In clone mode disable ty on secondary device                    | -00                  |                            |                      |  |  |  |  |  |  |  |  |  |  |  |
|                                                                 |                      |                            |                      |  |  |  |  |  |  |  |  |  |  |  |
|                                                                 |                      |                            |                      |  |  |  |  |  |  |  |  |  |  |  |
| GPI to activate when starts                                     | Automation           | Liser nath                 |                      |  |  |  |  |  |  |  |  |  |  |  |
| -1 no gpi                                                       |                      | osor paul                  |                      |  |  |  |  |  |  |  |  |  |  |  |
| 1 1 mpanaro                                                     | ,                    |                            |                      |  |  |  |  |  |  |  |  |  |  |  |
|                                                                 |                      |                            |                      |  |  |  |  |  |  |  |  |  |  |  |
|                                                                 |                      |                            |                      |  |  |  |  |  |  |  |  |  |  |  |
|                                                                 |                      |                            |                      |  |  |  |  |  |  |  |  |  |  |  |
| (                                                               | ок [                 | Cancel                     | Apply Help           |  |  |  |  |  |  |  |  |  |  |  |
|                                                                 |                      |                            | 1                    |  |  |  |  |  |  |  |  |  |  |  |

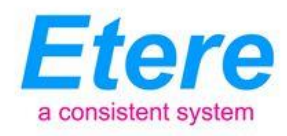

In order to make changes take effect, close Etere Automation, launch it again and open the "On-Air" module. As usual, it will start operating in clone-mode, cueing the next event of the playlist.

| 🍸 Cha       | Channel 1 - On-Air [Schedule of 14/01/2011] |        |     |                          |           |             |        |                 |                     |              |     |       |             |               |      |            |       |
|-------------|---------------------------------------------|--------|-----|--------------------------|-----------|-------------|--------|-----------------|---------------------|--------------|-----|-------|-------------|---------------|------|------------|-------|
| 0 (         | J 🛷                                         | - 🕅    | - 6 | a 🔨 - 🔤                  |           |             |        |                 | 0                   | A I          | I R |       |             |               |      | Fuel       | 1     |
|             |                                             | Statu  | Tx  | Time                     | Info T    | ×           | Diffe  | rence           | Descript            | lion         |     | Media | Marks       | Properties    |      | Devices    | _     |
| 0<br>\$     |                                             |        |     | 12:33:28.01<br>1401/2011 |           |             | ٠      | +6:32:51        | 95<br>Central Live  | News         |     |       | 00:00:00.00 | \varTheta 🗖 ) | Þ    |            |       |
|             |                                             |        | 2   | 13:18:28.01<br>1401/2011 | -         |             | ٠      | +6.32:51        | 30<br>Don't go aw   | ah.          |     | 0K2   | 00:00:00.00 | ا 🗨 😔         |      |            |       |
|             |                                             |        | 2   | 13:22:28.01<br>1401/2011 | -         |             | ٠      | +6:32:51        | 31<br>Juegos de A   | var          |     | 0K2   | 00.00.00.00 | 🕞 🗔 }         | Þ    |            |       |
| Clone       |                                             | ×      | 2   | 13:27:48.01<br>1401/2011 |           |             | ٠      | +6:32:51        | 32<br>Minuet        |              |     | 0K2   | 00.00.00.00 | \varTheta 🗖 } | Þ    |            |       |
|             |                                             |        | ۵   | 13:38:59.01<br>1401/2011 | -         |             | ٠      | +6:32:51        | 33<br>Primavera     |              |     | 0K2   | 00.00.00.00 | 🕞 🗖 )         | Þ    |            |       |
|             |                                             |        | D   | 13:48:19.01<br>1401/2011 | -         |             | ٠      | +6:32:51        | 34<br>Turn the ligh | its down     |     | 0K2   | 00:00:00.00 | 🕞 🗔 (         | Þ    |            |       |
|             |                                             |        | D   | 13:52:00.01<br>1401/2011 |           |             | ٠      | +6:32:51        | 35<br>Buttalo sold  | ier          |     | 0K2   | 00.00.00.00 | 🕒 🗖 }         | Þ    |            |       |
|             | <                                           |        |     |                          |           |             |        |                 |                     |              |     |       |             |               |      |            | >     |
| 00          | :35                                         | :2     | 7.  | 07                       |           |             |        |                 |                     |              |     |       |             |               |      |            |       |
| (N<br>START | STOF                                        | D ST   | OP  | STAL D STAL              | P<br>SKIP |             |        | (C) CLON        | ©<br>LIVE           | 3<br>SK2LIVE |     |       |             |               |      |            |       |
| Active: 1   | Tining S                                    | ervice |     | Tim                      | ing Servi | ce: command | succes | sfully executed |                     |              |     |       |             |               | 12:4 | 2:59 14/01 | /2011 |

After clip change, when the spare automation already started playing, click on the "Clone" button to make it operate in master-mode, this action will make the backup server to operate in clone-mode.

**NB:** It is important to check that the spare server is operating in master-mode (i.e.: currently transmitting the playlist) before passing to the next step, otherwise when the backup server will be restarted to load the new settings, you will have black going on air.

#### **III. Backup Server**

 In the backup server, stop Etere Automation and close the "On-Air" window, go to the "parameters" section and under the "Main/Backup" tab set the IP address and communication port of the -now active- <u>spare server</u>:

| 💕 Settings                                                                                                    |                               |                                                |                                            |  |  |  |  |  |  |  |  |  |  |  |
|----------------------------------------------------------------------------------------------------|-------------------------------|------------------------------------------------|--------------------------------------------|--|--|--|--|--|--|--|--|--|--|--|
| Setting valid for a single ETERE PC                                                                                                    | 🧟 Sett                        | ing valid for all ETER                         | ie PC's 🚺                                  |  |  |  |  |  |  |  |  |  |  |  |
| 🕵 General 🛛 💷 🙀 Parame                                                                                                    | eters 🔰 🕵                     | Router/Timing                                  | 1 Devices                                  |  |  |  |  |  |  |  |  |  |  |  |
| 👲 Main/Backup                                                                                                    | Lustomize Color               | s   🙎                                          | Customize Columns                          |  |  |  |  |  |  |  |  |  |  |  |
| Default configuration:<br>Main C Backup                                                                                                    |                               |                                                |                                            |  |  |  |  |  |  |  |  |  |  |  |
| Clone mode                                                                                                    |                               |                                                |                                            |  |  |  |  |  |  |  |  |  |  |  |
| IV         Use the Clone resources           Address and port of the clone Automation         Max. shift between the automations           172.31.230.114         10         1000         [msec] |                               |                                                |                                            |  |  |  |  |  |  |  |  |  |  |  |
| Channel of the clone automation<br>use 0 in case of a clone auto<br>has a second router                                                                                                    | Resync<br>mation 120          | hronize the automatic<br>Sec. of an incorr     | on after<br>ect synchronization            |  |  |  |  |  |  |  |  |  |  |  |
| Delay between the GPI activation and<br>240 [msec]                                                                                                    | lswitching 🔽 Ifth<br>ena      | e clone is in advance<br>ble freeze&play synch | e, you can<br>nronization                  |  |  |  |  |  |  |  |  |  |  |  |
| Start clone in advance of<br>0 ms                                                                                                    | In case you ha<br>at 0        | ve to stop the clone,<br>sec before end of     | only enable the stop<br>video file (0=now) |  |  |  |  |  |  |  |  |  |  |  |
| <ul> <li>Run cloning in case of emergency</li> <li>C On clip prior to the emergency</li> <li>C On clip change</li> </ul>                                                                         | on Master<br>y, in advance of | [msec]                                         |                                            |  |  |  |  |  |  |  |  |  |  |  |
| In clone mode disable tx on secon                                                                                                    | dary devices                  |                                                |                                            |  |  |  |  |  |  |  |  |  |  |  |
| GPI to activate when starts<br>-1 no gpi<br>-1 Impulsive                                                                                                    | Automat                       | ion User path                                  |                                            |  |  |  |  |  |  |  |  |  |  |  |
|                                                                                                    |                               |                                                |                                            |  |  |  |  |  |  |  |  |  |  |  |
|                                                                                                    | ОК                            | Cancel                                         | Apply Help                                 |  |  |  |  |  |  |  |  |  |  |  |

# Etere Pte Ltd 140, Paya Lebar Road, #06-16 Singapore 409015 T +65 67021772 www.etere.com Etere Marketing Page 10 of 20

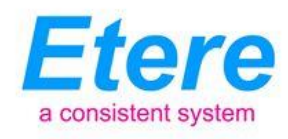

Once configured, in order to make changes take effect, close Etere Automation, launch it again and open the "On-Air" module, Etere Automation will start operating in clone-mode.

At this point, the replacement of the main server with the spare one is completed.

#### 4.1 Replacing back the main server

#### I. Spare Server

| 0 🥑 🔗  | <u>- श</u> | - 6 | 1 🔍 - 🛛 🤋                 |            |            | ON AIR                     | 1                         |                           |            | Fuel<br>:: | 1 |
|--------|------------|-----|---------------------------|------------|------------|----------------------------|---------------------------|---------------------------|------------|------------|---|
|        | Statu      | TxT | īme                       | Info Tx    | Difference | Description                | Media                     | Marks                     | Properties | Devices    | ^ |
| )<br>/ |            | 2   | 12:33:28.01<br>14/01/2011 |            | +6:32:51   | 85<br>Central Live News    |                           | 00:00:00.00-<br>00:45:00. | i 🕒 🗖 🖗    |            |   |
|        |            | 2   | 13:18:28.01<br>14/01/2011 |            | +6:32:51   | 30<br>Don't go away        | 10K2                      | 00:00:00.00-<br>00:04:00. | i 😔 💌 🕞    |            |   |
|        |            |     | 13:22:28.01<br>14/01/2011 |            | +6:32:51   | 31<br>Juegos de Azar       | <b>10</b> К2<br><b>К2</b> | 00:00:00.00-<br>00:05:20. | 🔁 🗖 🖗      |            |   |
| laster |            |     | 13:27:48.01<br>14/01/2011 |            | +6:32:51   | 32<br>Minuet               | 10K2<br>K2                | 00:00:00.00-<br>00:11:11. | è 🔁 🔁 🚱    |            |   |
| 2 -172 |            |     | 13:38:59.01<br>14/01/2011 |            | +6:32:51   | 33<br>Primavera            | 0K2                       | 00:00:00.00-<br>00:09:20. | i 🕒 🗖 🖗    |            |   |
|        |            |     | 13:48:19.01<br>14/01/2011 |            | +6:32:51   | 34<br>Turn the lights down | 0K2                       | 00:00:00.00-<br>00:03:41. | i 🕒 🗖 🖗    |            |   |
|        |            |     | 13:52:00.01<br>14/01/2011 |            | +6:32:51   | 35<br>Buffalo soldier      | 0K2                       | 00:00:00.00-<br>00:04:21. | 🕞 🗖 🖗      |            |   |
| <      | 1          |     |                           |            |            |                            |                           |                           |            |            | > |
| 00:4   | 4:4        | 3.  | 22                        |            |            | -                          |                           |                           |            |            |   |
| A      |            | ţ   | II N                      | <b>P F</b> | TM (5) 💦   | 0 3                        |                           |                           |            |            |   |

• In the spare server, set Etere Automation to operate in clone-mode:

This action will make the backup server to operate in master-mode, thus releasing the spare server, which now can be stopped and closed.

The backup server will remain as the sole automation while the main server is being reconfigured and activated.

-Now it is possible to turn-off the spare server-

#### II. Main Server

In the main Server, launch Etere Configuration, select Settings / Executive Editor / On Air, and set the "main" publishing path of the on-air playlist in the relative "automation path" field. For example, change the <u>\\AUSPARE\ETERE\USER.001</u> path into <u>\\AUMAIN1\ETERE\USER.001</u>

How to configure a spare automation server

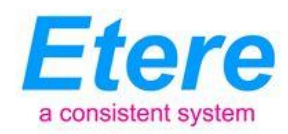

| 🐉 Settings                    |   |                        |                            |
|-------------------------------|---|------------------------|----------------------------|
| List                          | 0 | On Air                 |                            |
| 🗉 🔁 Administrative Tools      | ^ |                        |                            |
| 🗉 🔁 Air Sales Parameters      |   |                        |                            |
| 🗄 🖻 Basic Configuration       |   |                        |                            |
| 🗄 🔁 Classes configuration     |   |                        |                            |
| 🗉 🔁 Coding Areas Audience S   |   |                        |                            |
| 🗄 🔁 Company Tables            |   |                        |                            |
| 🗉 🖻 Configure ToDo notificati |   | AutomationMain path    |                            |
| 🗉 🗖 Devices Setting           |   | AutomationMain path    |                            |
| 🖻 🔁 Executive Editor          |   |                        |                            |
| 🛛 🤣 Commercial Crowding       |   | Automation Backup path | \\AUSCLONE1\ETERE\USER.001 |
| Macro Secondary Events        |   |                        |                            |
| - 😁 On Air                    |   |                        |                            |
|                               |   |                        |                            |
| 🦾 Schedule Parameters         |   |                        |                            |

Once done, press the "Apply" button and close Etere Configuration, it will be also necessary to restart all the running instances of Executive Editor to load the new parameter. Publish the schedule and check it is present in the new configured path.

Launch Etere Automation and open the "On-Air" module. As usual, it will start operating in clone-mode, cueing the next event of the playlist.

| 😤 Chan       | nel 1 - | On-Ai     | r [Sc | hedule of 14/01           | /2011]    |                 |                |                       |                     |              |       |                             |                           |            |            |          |
|--------------|---------|-----------|-------|---------------------------|-----------|-----------------|----------------|-----------------------|---------------------|--------------|-------|-----------------------------|---------------------------|------------|------------|----------|
| ۵ 🌒          | ø       | - f       | - 6   | 🖻 🔍 🛛 💈                   | •         |                 |                |                       | 0                   | N A          | A I R |                             |                           |            | Fuel<br>:: |          |
|              |         | Statu     | Tx    | Time                      | Info Tx   | (               | Diffe          | rence                 | Descri              | ption        |       | Media                       | Marks                     | Properties | Devices    | <u>^</u> |
| 0<br>\$      |         |           | 2     | 12:33:28.01<br>14/01/2011 |           |                 | •              | +6:32:51              | 85<br>Central Li    | ve News      |       |                             | 00:00:00.00<br>00:45:00   | 🔁 🗖 🌔      |            |          |
|              |         |           | 2     | 13:18:28.01<br>14/01/2011 |           |                 | •              | +6:32:51              | 30<br>Don't go a    | away         |       | <b>6 10</b> К2<br>К2        | 00:00:00.00-<br>00:04:00. | i 🕒 💌 🗖    | <b>⊳</b> – |          |
|              |         |           | 2     | 13:22:28.01<br>14/01/2011 |           |                 | •              | +6:32:51              | 31<br>Juegos de     | e Azar       |       | <b>і 1</b> 0К2<br><b>К2</b> | 00:00:00.00<br>00:05:20   | 🕞 🗖 🆗      |            |          |
| Clone        |         | $\otimes$ | 2     | 13:27:48.01<br>14/01/2011 |           |                 | •              | +6:32:51              | 32<br>Minuet        |              |       | <b>і 1</b> 0К2<br><b>К2</b> | 00:00:00.00-<br>00:11:11. | 🕞 🗖 🆗      |            |          |
|              |         |           | 2     | 13:38:59.01<br>14/01/2011 |           |                 | Ð              | +6:32:51              | 33<br>Primavera     | i            |       | <b></b>                     | 00:00:00.00<br>00:09:20   | 🕒 🗖 🆗      |            |          |
|              |         |           | 2     | 13:48:19.01<br>14/01/2011 |           |                 | ÷              | +6:32:51              | 34<br>Tum the i     | ights down   |       | <b></b>                     | 00:00:00.00<br>00:03:41   | 🕒 🗖 🆗      |            |          |
|              |         |           | 2     | 13:52:00.01               |           |                 | Ð              | +6:32:51              | 35<br>Buffalo so    | oldier       |       | [] ОК2<br><mark>К2</mark>   | 00:00:00.00<br>00:04:21   | 😔 🎞 🔖      |            |          |
|              | <       |           |       |                           |           |                 |                |                       |                     |              |       |                             |                           |            |            | >        |
| 00:          | 35      | :2        | 7.    | 07                        |           |                 |                | _                     |                     |              |       |                             |                           |            |            |          |
| (A)<br>START | STOP    | D ST      | TOP   | STILL D STILL             | 🗭<br>SKIP | الله<br>RESTART | rrd<br>Recue P | (r)<br>otect <b>c</b> | Ra ()<br>LIONE LIVE | ℃<br>SK2LIVE |       |                             |                           |            |            |          |
| Active: Ti   |         |           |       |                           |           |                 |                |                       |                     |              |       |                             |                           | 1          | 2:42:59 14 | /01/2011 |

After clip change, when the automation already started playing, click on the "Clone" button to make it operate in master-mode, this action will make the backup server to operate in clone-mode.

**NB:** It is important to check that the main server is operating in master-mode (i.e.: currently transmitting the playlist) before passing to the next step, otherwise when the backup server will be restarted to load the new settings, you will have black going on air.

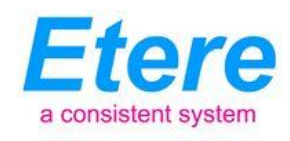

#### **III. Backup Server**

In the backup server, stop Etere Automation and close the "On-Air" window, go to the "parameters" section and under the "Main/Backup" tab set the IP address and communication port of the -now active-<u>main server</u>:

| 🖻 Settings 📃 🗖 🗖 🔀                                                                                                    |
|----------------------------------------------------------------------------------------------------|
| 😰 Setting valid for a single ETERE PC 🛛 🎯 Setting valid for all ETERE PC's 🛛 📝                                                                                                    |
| General @Parameters 1 Router/Timing 1 Devices     Main/Backup 1 Customize Colors 1 De Customize Colors                                                                                                    |
| Delault configuration<br>I Main C Backup                                                                                                    |
| Chone mode     Drue mode     Drue the Clone resources                                                                                                    |
| Address and port of the clone Automation Max. shift between the automations           172.31.230.114         10         00         (msec)                                                                                                    |
| Dammel of the circle automation     Besynchronics the eutomation after     or unit or sate of a clone automation     bas a second router     Delay between the GP activation and avticibing     C If the clone is in advance, you can     enable     enable     enable |
| Start clone in advance of In case you have to stop the clone, only enable the stop           0         ms         at         0         sec before end of video file (0+now)                                                                                            |
| Run cloning in case of emergency on Master     C On clip priot to live emergency, in advance of     C. On clip change                                                                                                    |
| In clone mode disable tx on secondary devices                                                                                                    |
| GPI to activate when starts 1 no goi Automation User path                                                                                                    |
|                                                                                                    |
| OK Cancel Apply Help                                                                                                    |

Once configured, and in order to make changes take effect, close Etere Automation, launch it again and open the "On-Air" module, Etere Automation will start operating in clone-mode.

Now, the replacement of the spare server with the main one is completed.

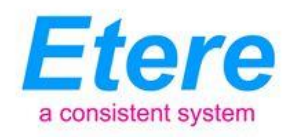

#### 5. REPLACING THE BACKUP SERVER

In this chapter it will be explained in a step-by-step method, how to reconfigure the spare server to be used for replacing a backup server during its downtime (e.g.: due to hardware maintenance) without altering the redundancy structure of the system, just as shown in the image below:

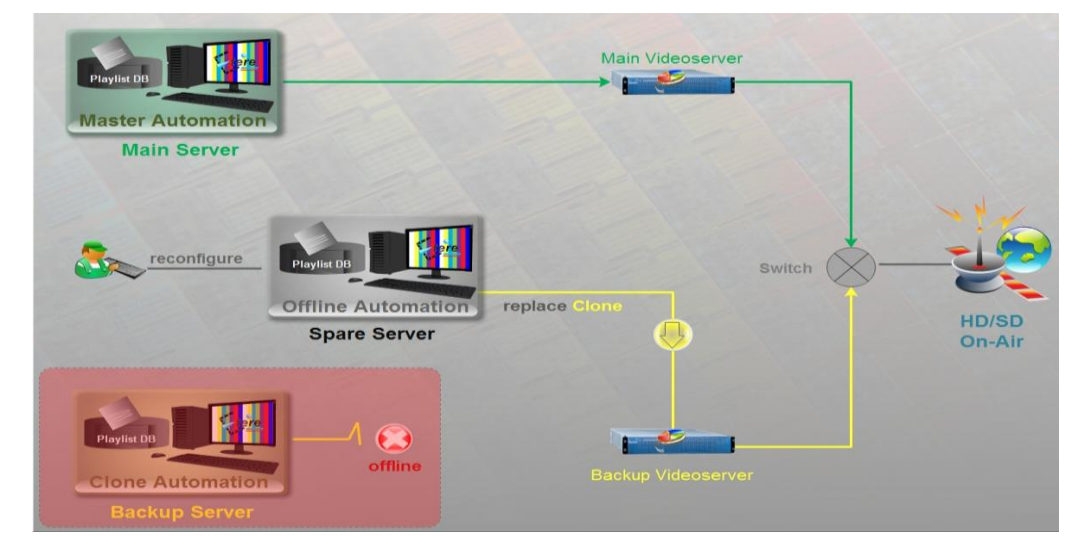

#### I. Backup Server

 Check the automation on the main server is running in master-mode and the one on the backup server is running in clone-mode. Stop the Automation clone on the backup server, close the "On-Air" window and close Etere Automation.

| 👕 Cha       | nnel 1 - | On-Air    | [Schedu            | le of 14/01        | /2011]    |                 |              |                  |           |                  |                     |   |     |       |                         |      |        |          | •       |       | K |
|-------------|----------|-----------|--------------------|--------------------|-----------|-----------------|--------------|------------------|-----------|------------------|---------------------|---|-----|-------|-------------------------|------|--------|----------|---------|-------|---|
| 0 (         | ] 🔗      | - 🕅       | • 🏥 (              | ۹ - ۱              | •         |                 |              |                  |           | 0                | N                   | Α | I R |       |                         |      |        |          | Fuel    |       |   |
|             |          | Statu     | Tx Time            | )                  | Info T:   | ĸ               | Diffe        | erence           | D         | escrip           | otion               |   |     | Media | Marks                   | Prop | erties | D        | evices  | e.    | ^ |
| 0<br>\$     |          |           | 12:                | 33:28.01           |           |                 | ٠            | +6:32:51         | 85<br>Ce  | i<br>entral Live | e News              |   |     |       | 00:00:00.00             | li ᄋ |        |          |         |       | 3 |
|             |          |           | 13:                | 18:28.01<br>1/2011 |           |                 | •            | +6:32:51         | 30<br>D ( | )<br>on't go av  | way                 |   |     | 0K2   | 00:00:00.00<br>00:04:00 | li 😒 | • •    | <b>}</b> |         |       |   |
|             |          |           | 13:<br>14/0        | 22:28.01           |           |                 | •            | +6:32:51         | 31<br>Ju  | iegos de .       | Azar                |   |     | 0K2   | 00:00:00.00<br>00:05:20 |      | 프 🖗    |          |         |       |   |
| Clone       |          | $\otimes$ | 13:<br>14/0        | 27:48.01<br>1/2011 |           |                 | Ð            | +6:32:51         | 32<br>M   | :<br>inuet       |                     |   |     | 0K2   | 00:00:00.00<br>00:11:1  | 6    | 그 🎐    |          |         |       |   |
|             |          |           | 13:<br>14/0        | 38:59.01           |           |                 | Ð            | +6:32:51         | 33<br>Pr  | )<br>imavera     |                     |   |     | 0K2   | 00:00:00.00<br>00:09:20 |      | 그 🎐    |          |         |       |   |
|             |          |           | 13:<br>14/0        | <b>48:19.01</b>    |           |                 | Ð            | +6:32:51         | 34<br>Tu  | l<br>Im the lig  | jhts down           |   |     | 0K2   | 00:00:00.00<br>00:03:4  | 8    | 그 🎐    |          |         |       |   |
|             |          |           | 13:<br>14/0        | 52:00.01           |           |                 | •            | +6:32:51         | 35<br>Bu  | i<br>uffalo solo | dier                |   |     | 0K2   | 00:00:00.00<br>00:04:2  | 6    | 그 🎐    |          |         |       |   |
|             | <        |           |                    |                    |           |                 |              |                  |           |                  |                     |   |     |       |                         |      |        |          |         | >     | ~ |
| 00          | :35      | :27       | 7.07               | 7                  |           |                 |              |                  |           |                  |                     |   |     |       |                         |      |        |          |         |       |   |
| ()<br>START | STOP     | to sto    | ■<br>■ <i>ST/L</i> | R<br>L D STILL     | 🗭<br>SKIP | اللہ<br>RESTART | rr⊲<br>Recue | (۶)<br>PROTECT C |           |                  | <b>≇</b><br>SK2LIVE |   |     |       |                         |      |        |          |         |       |   |
| Active:     | Timing S |           |                    |                    |           |                 |              |                  |           |                  |                     |   |     |       |                         |      | 1      | 2.42     | 59 14/0 | 1/201 |   |

The main server will remain as the sole automation while the spare server is being configured and activated.

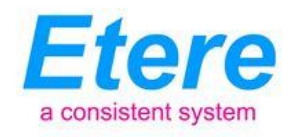

-Now it is possible to turn-off the backup server-

#### **II. Spare Server**

In the spare server, launch Etere Configuration and set the publishing path of the on-air playlist in the "automation backup path" field. For example, change the <u>\\AUCLONE1\ETERE\USER.001</u> path into <u>\\AUSPARE\ETERE\USER.001</u>

| 🚰 Settings                      |   |          |                         |                               |
|---------------------------------|---|----------|-------------------------|-------------------------------|
| List                            | 0 | On Air   | On Air                  |                               |
| 🗄 🔁 Administrative Tools        | ^ | [110410] |                         |                               |
| 🗄 🔁 Air Sales Parameters        |   |          |                         |                               |
| 🗄 🔁 Basic Configuration         |   |          |                         |                               |
| 🗄 🔁 Classes configuration       |   |          |                         |                               |
| 🗄 🔁 Coding Areas Audience S     |   |          |                         |                               |
| 🗄 🔁 Company Tables              |   |          |                         |                               |
| 🗄 🔁 Configure ToDo notification |   | A        | an a time to the second |                               |
| 🗄 ⊡ Devices Setting             |   | Auto     | mauorimairi pauri       |                               |
| 🖻 🖸 Executive Editor            |   | <u></u>  |                         |                               |
| 🚽 🤣 Commercial Crowding         |   | Auto     | mation Backup path      | \\PTSAUCLONE1\ETERE\USER.001\ |
| - 🔚 Macro Secondary Events      |   |          |                         |                               |
| - izzz On Air                   |   |          |                         |                               |
| 🚽 🤣 Parental Guidance           |   |          |                         |                               |
| Schedule Parameters             |   |          |                         |                               |

Once done, press the "Apply" button and close Etere Configuration.

**NB:** It will be also necessary to restart all instances of Executive Editor to load the new parameter. Publish the schedule and check it is present in the just set path.

 Launch Etere Automation, go to the "parameters" section and under the "Main/Backup" tab set the IP address and communication port of the main server and press the "OK" button:

| 🖗 Settings                                                                                                    |                                                           |                        |                                |  |  |  |  |  |  |  |  |  |  |  |
|----------------------------------------------------------------------------------------------------|-----------------------------------------------------------|------------------------|--------------------------------|--|--|--|--|--|--|--|--|--|--|--|
| Setting valid for a single ETERE PC                                                                                       | 🔐 Sett                                                    | ing valid for all ETER | E PC's 🚺                       |  |  |  |  |  |  |  |  |  |  |  |
| 🕵 General 🛛 🧟 Paramete                                                                                                    | ers 🛛 👤                                                   | Router/Timing          | 1 Devices                      |  |  |  |  |  |  |  |  |  |  |  |
| 🕵 Main/Backup 👲                                                                                                    | Customize Color                                           | s   👲                  | Customize Columns              |  |  |  |  |  |  |  |  |  |  |  |
| Default configuration:<br>Main C Backup                                                                                   | Default configuration:<br>I Main C Backup<br>I Clone mode |                        |                                |  |  |  |  |  |  |  |  |  |  |  |
| I✓ Lione mode                                                                                                    |                                                           |                        |                                |  |  |  |  |  |  |  |  |  |  |  |
| Use the Clone resources                                                                                                   |                                                           |                        |                                |  |  |  |  |  |  |  |  |  |  |  |
| Address and port of the clone Automatio                                                                                   | n Max.sh                                                  | ift between the auton  | nations                        |  |  |  |  |  |  |  |  |  |  |  |
| 172.31.230.114 10 00                                                                                                    | 11000                                                     | [msec]                 |                                |  |  |  |  |  |  |  |  |  |  |  |
| Channel of the clone automation<br>use 0 in case of a clone autom                                                         | ation 120                                                 | Sec. of an incom       | n atter<br>act sunchronization |  |  |  |  |  |  |  |  |  |  |  |
| has a second router<br>Delay between the GPL activation and s                                                             | witching 🖬 IEth                                           | e clone is in advance  | uou can                        |  |  |  |  |  |  |  |  |  |  |  |
| 240 [msec]                                                                                                    | ena                                                       | ble freeze&play synch  | ronization                     |  |  |  |  |  |  |  |  |  |  |  |
| Start clone in advance of                                                                                                 | In case you ha                                            | ve to stop the clone,  | only enable the stop           |  |  |  |  |  |  |  |  |  |  |  |
| 0 ms                                                                                                    | at 0                                                      | sec before end of      | video file (0=now)             |  |  |  |  |  |  |  |  |  |  |  |
| <ul> <li>Run cloning in case of emergency o</li> <li>On clip prior to the emergency, i</li> <li>On clip change</li> </ul> | n Master<br>in advance of                                 | [msec]                 |                                |  |  |  |  |  |  |  |  |  |  |  |
| In clone mode disable tx on seconda                                                                                       | ary devices                                               |                        |                                |  |  |  |  |  |  |  |  |  |  |  |
| GPI to activate when starts                                                                                               | Automat                                                   | ion User path          |                                |  |  |  |  |  |  |  |  |  |  |  |
| 1 Impulsive                                                                                                    |                                                           |                        |                                |  |  |  |  |  |  |  |  |  |  |  |
| 1                                                                                                    |                                                           |                        |                                |  |  |  |  |  |  |  |  |  |  |  |
|                                                                                                    |                                                           |                        |                                |  |  |  |  |  |  |  |  |  |  |  |
|                                                                                                    | ОК                                                        | Cancel                 | Apply Help                     |  |  |  |  |  |  |  |  |  |  |  |

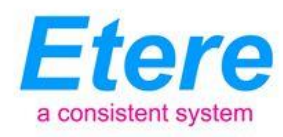

In order to make changes take effect, close Etere Automation, launch it again and open the "On-Air" module, Etere Automation will start operating in clone-mode:

| 👻 Chan              | inel 1 - | On-Ai     | r [Sc | hedule of 14/01           | /2011]  |             |                  |      |                            |     |            |                           |            |        |          | ×   |
|---------------------|----------|-----------|-------|---------------------------|---------|-------------|------------------|------|----------------------------|-----|------------|---------------------------|------------|--------|----------|-----|
| O 🔮                 | ļ 🔗      | - 🐔       | - 6   | 🛎 🔍 - 🛛 🕈                 |         |             |                  |      | O N                        | AIR |            |                           |            | Fuel   | -        | 0   |
|                     |          | Statu     | Tx    | Time                      | Info Tx | Diffe       | rence            |      | Description                |     | Media      | Marks                     | Properties | Device | es       | ^   |
| 0                   |          |           | 2     | 12:33:28.01<br>14/01/2011 |         | •           | +6:32:51         | 1    | 85<br>Central Live News    |     |            | 00:00:00.00<br>00:45:00   | 😔 🗆 🖗      |        |          | Ξ   |
|                     |          |           | 2     | 13:18:28.01<br>14/01/2011 |         | •           | +6:32:51         | i    | 30<br>Don't go away        |     | 0K2        | 00:00:00.00<br>00:04:00   | 😔 🖲 🗔 🆗    |        |          |     |
|                     |          |           |       | 13:22:28.01<br>14/01/2011 |         | •           | +6:32:51         |      | 31<br>Juegos de Azar       |     | 0K2        | 00:00:00.00<br>00:05:20   | 😔 🗖 🖗      |        |          |     |
| Clone               |          | $\otimes$ | 2     | 13:27:48.01<br>14/01/2011 |         | •           | +6:32:51         | i    | 32<br>Minuet               |     | 10K2<br>K2 | 00:00:00.00-<br>00:11:11. | 😔 🗆 🖗      |        |          |     |
|                     |          |           |       | 13:38:59.01<br>14/01/2011 |         | •           | +6:32:51         | i    | 33<br>Primavera            |     | 0K2        | 00:00:00.00<br>00:09:20   | 😔 🗆 🖗      |        |          |     |
|                     |          |           |       | 13:48:19.01<br>14/01/2011 |         | •           | +6:32:51         |      | 34<br>Turn the lights down |     | 0K2        | 00:00:00.00-<br>00:03:41  | 😔 🗖 🖗      |        |          |     |
|                     |          |           |       | 13:52:00.01<br>14/01/2011 |         | •           | +6:32:51         | Î    | 35<br>Buffalo soldier      |     | 0K2        | 00:00:00.00<br>00:04:21   | 😔 🗆 🖗      |        |          |     |
|                     | <        |           |       |                           |         |             |                  |      |                            |     |            |                           |            |        | >        | ~   |
| 00                  | : 35     | :2        | 7.    | 07                        |         |             |                  |      |                            |     |            |                           |            |        |          |     |
| <b>Ø</b> N<br>START | STOP     | D ST      | OP    | STILL D STILL             | SKIP F  | ki<br>cue F | (f)<br>PROTE T C |      | © 3<br>LIVE SK2LIVE        |     |            |                           |            |        |          |     |
| Active: T           |          |           |       |                           |         |             | sfully wee       | nted |                            |     |            |                           | 12         | 42:59  | 14/01/20 | 011 |

At this point, set Etere Automation to operate in master-mode (it will make the main server to operate in clone-mode).

**NB:** It is important to check that the spare server is operating in master-mode (i.e.: currently transmitting the playlist) before passing to the next step, otherwise when the main server will be restarted to load the new settings, you will have black going on air.

#### VII. Main Server

 In the main server, stop Etere Automation and close the "On-Air" window, go to the "parameters" section and under the "Main/Backup" tab set the IP address and communication port of the –now active- <u>spare server</u>:

| Settings                                                                                                    |                                                                          |
|----------------------------------------------------------------------------------------------------|--------------------------------------------------------------------------|
| Setting valid for a single ETERE PC                                                                                                    | 🕼 Setting valid for all ETERE PC's                                       |
| General Rename     General Rename     General | ters 1 2 Router/Timing 2 Devices<br>Customize Colors 2 Customize Columns |
| 🖲 Main 🔿 Backup                                                                                                    |                                                                          |
| ✓ Clone mode                                                                                                    |                                                                          |
| Use the Clone resources                                                                                                    |                                                                          |
| Address and port of the clone Automati                                                                                                    | ion Max. shift between the automations                                   |
| 172.31.230.54 10100                                                                                                    | 1000 [msec]                                                              |
| channer or me clone ackomation                                                                                                    | Resynchronize the automation after                                       |
| has a second router                                                                                                    | 120 Sec. of an incorrect synchronization                                 |
| Delay between the GPI activation and                                                                                                    | switching 🔽 If the clone is in advance, you can                          |
| [240 [msec]                                                                                                    | enable reezexplay synchronization                                        |
| Start clone in advance of                                                                                                    | In case you have to stop the clone, only enable the stop                 |
| 0 ms                                                                                                    | at 0 sec before end of video file [0=now]                                |
| Run cloning in case of emergency     On clip prior to the emergency,     On clip change                                                                                                    | in advance of [meec]                                                     |
| In clone mode disable tx on second                                                                                                    | dary devices                                                             |
| GPI to activate when starts                                                                                                    | Automation User path                                                     |
| 1 Impulsive                                                                                                    |                                                                          |
|                                                                                                    |                                                                          |
|                                                                                                    |                                                                          |
|                                                                                                    |                                                                          |
|                                                                                                    |                                                                          |
|                                                                                                    | OK Cancel Apply Help                                                     |

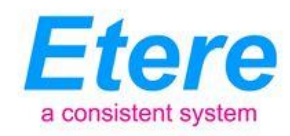

Once configured, and in order to make changes take effect, close Etere Automation, launch it again and open the "On-Air" module, Etere Automation will start operating in clone-mode; set it to operate in master-mode:

| 👻 Chan       | nel 1 - | On-Ai     | r [Scl | hedule of 14/01           | /2011]  |           |                  |             |                          |           |               |                           |                  |           |         |
|--------------|---------|-----------|--------|---------------------------|---------|-----------|------------------|-------------|--------------------------|-----------|---------------|---------------------------|------------------|-----------|---------|
| 0 🥑          | ٢       | - 🐔       | - 6    | 🖹 🔍 - 🛛 🕈                 |         |           |                  |             | O N                      | AIF       | 2             |                           |                  | Fuel      | 1       |
|              |         | Statu     | Tx     | Time                      | Info Tx |           | Differen         | ce          | <b>Description</b>       |           | Media         | Marks                     | Properties       | Devices   | ^       |
| 0            |         |           | 2      | 12:33:28.01<br>14/01/2011 |         |           | +6:              | 32:51       | 85<br>Central Live New   | 15        |               | 00:00:00.00<br>00:45:00   | <del>)</del> 🗆 🖗 |           | 0       |
|              |         |           | 2      | 13:18:28.01<br>14/01/2011 |         |           | +6:              | 32:51       | 30<br>Don't go away      |           | <b>К2</b> ОК2 | 00:00:00.00-<br>00:04:00. | 😌 🖲 🗖 🆗          |           |         |
|              |         |           | 2      | 13:22:28.01<br>14/01/2011 |         |           | +6:              | 32:51       | 31<br>Juegos de Azar     |           | <b>К2</b> ОК2 | 00:00:00.00-<br>00:05:20. | \varTheta 🗖 🖗    |           |         |
| Clone        |         | $\otimes$ | 2      | 13:27:48.01<br>14/01/2011 |         |           | +6:              | 32:51       | 32<br>Minuet             |           | <b>К2</b> ОК2 | 00:00:00.00-<br>00:11:11. | \varTheta 🗖 🖗    |           |         |
|              |         |           |        | 13:38:59.01<br>14/01/2011 |         |           | +6:              | 32:51       | 33<br>Primavera          |           | <b>К2</b> ОК2 | 00:00:00.00-<br>00:09:20. | 😔 🗖 🖗            |           |         |
|              |         |           |        | 13:48:19.01<br>14/01/2011 |         |           | +6:              | 32:51       | 34<br>Turn the lights do | wwn       | <b></b>       | 00:00:00.00-<br>00:03:41. | 😔 🎞 🖗            |           |         |
|              |         |           |        | 13:52:00.01<br>14/01/2011 |         |           | +6:              | 32:51       | 35<br>Buffalo soldier    |           | <b>К2</b> ОК2 | 00:00:00.00-<br>00:04:21. | \varTheta 🗖 🖗    |           |         |
|              | <       |           |        |                           |         |           |                  |             |                          |           |               |                           |                  |           | ×       |
| 00:          | : 35    | :2        | 7.     | 07                        |         |           |                  |             |                          |           |               |                           |                  |           |         |
| (A)<br>START | STOP    | D ST      | OP     | STILL D STILL             | SKIP R  | ESTART Re | < (¢<br>cue PRO1 |             | ଡି :<br>VE SK2           | ¥<br>LIVE |               |                           |                  |           |         |
| Active: T    |         |           |        |                           |         |           | uccessful        | ly encource |                          |           |               |                           | 12:              | 42:59 14/ | 01/2011 |

At this point, the replacement of the backup server with the spare one is completed.

#### 5.1 Replacing back the backup server

#### I. Spare Server

In the spare server, stop Etere Automation, close the "On-Air" window and close Etere Automation:

| 🝸 Cha        | innel 1 - | On-Air    | [Scl | hedule of 14/01           | /2011]              |                |                            |           |                           |            |               | ×  |
|--------------|-----------|-----------|------|---------------------------|---------------------|----------------|----------------------------|-----------|---------------------------|------------|---------------|----|
| 0 (          | 9 🔗       | - ¶       | - 6  | 🗈 🔍 - 🛛 🕈                 |                     |                | ON AIR                     |           |                           |            | Fuel          |    |
|              |           | Statu     | Tx   | Time                      | Info Tx             | Difference     | Description                | Media     | Marks                     | Properties | Devices       | ^  |
| 0            |           |           | 2    | 12:33:28.01<br>14/01/2011 |                     | +6:32:51       | 85<br>Central Live News    |           | 00:00:00.00<br>00:45:00   | ( 😔 🗖 🏷    |               |    |
|              |           |           | 2    | 13:18:28.01<br>14/01/2011 |                     | +6:32:51       | 30<br>Don't go away        | 0K2       | 00:00:00.00<br>00:04:00   | 😔 💽 🕞      |               |    |
|              |           |           | 2    | 13:22:28.01<br>14/01/2011 |                     | +6:32:51       | 31<br>Juegos de Azar       | 0K2       | 00:00:00.00-<br>00:05:20. | 😔 ☲ 🖗      |               |    |
| Clone        |           | $\otimes$ | 2    | 13:27:48.01<br>14/01/2011 |                     | +6:32:51       | 32<br>Minuet               | 0K2       | 00:00:00.00<br>00:11:11.  | 😔 🗖 🖗      |               |    |
|              |           |           |      | 13:38:59.01<br>14/01/2011 |                     | +6:32:51       | 33<br>Primavera            | 0K2       | 00:00:00.00<br>00:09:20   | 😔 쿄 🕨      |               |    |
|              |           |           |      | 13:48:19.01<br>14/01/2011 |                     | +6:32:51       | 34<br>Turn the lights down | 0K2       | 00:00:00.00<br>00:03:41   | 😔 ☲ 🖗      |               |    |
|              |           |           |      | 13:52:00.01<br>14/01/2011 |                     | +6:32:51       | 35<br>Buffalo soldier      | 0K2<br>K2 | 00:00:00.00<br>00:04:21   | 😔 ☲ 🖗      |               |    |
|              | < []]     |           |      |                           |                     |                |                            |           |                           |            | >             | ~  |
| 00           | :35       | :2        | 7.   | 07                        |                     |                |                            |           |                           |            |               |    |
| (A)<br>START | STOP      | R<br>D ST | OP   | STILL D STILL             | SKIP RESTART R      | IM (7)         | (D) 🍜<br>Live sk2live      |           |                           |            |               |    |
| Active:      | Timing S  |           |      | Timi                      | ng Service: command | successfully e |                            |           |                           | 12:4       | 2:59 14/01/20 | 11 |

The main server will remain as the sole automation while the backup server is being configured and activated.

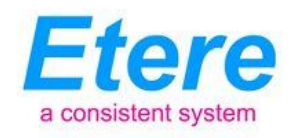

-Now it is possible to turn-off the spare server-

#### **II. Backup Server**

 In the backup server, launch Etere Configuration and set the publishing path of the on-air playlist in the "automation backup path" field. For example, change the <u>\\AUSPARE\ETERE\USER.001</u> path into <u>\\AUCLONE1\ETERE\USER.001</u>

| 🚰 Settings                      |   |                            |                               |
|---------------------------------|---|----------------------------|-------------------------------|
| List                            | 0 | On Air                     |                               |
| 🗄 🔁 Administrative Tools        | ^ | [IIIIIIII]                 |                               |
| 🗄 🔁 Air Sales Parameters        |   |                            |                               |
| 🗄 🕒 Basic Configuration         |   |                            |                               |
| 🗄 🕒 Classes configuration       |   |                            |                               |
| 🗄 🔁 Coding Areas Audience S     |   |                            |                               |
| 🗄 🔁 Company Tables              |   |                            |                               |
| 🗄 🔁 Configure ToDo notification |   | And an all and Antonia all |                               |
| 🗄 🔁 Devices Setting             |   | AutomationMain path        |                               |
| Executive Editor                |   |                            |                               |
| 🛛 🍪 Commercial Crowding         |   | Automation Backup path     | \\PTSAUCLONE1\ETERE\USER.001\ |
| - 🔚 Macro Secondary Events      |   |                            | ,                             |
| - izza On Air                   |   |                            |                               |
| 🛷 Parental Guidance             |   |                            |                               |
| Schedule Parameters             |   |                            |                               |

Once done, press the "Apply" button and close Etere Configuration, it will be also necessary to restart all the running instances of Executive Editor to load the new parameter. Publish the schedule and check it is present in the new configured path.

 Launch Etere Automation and open the "On-Air" module, Etere Automation will start operating in clone-mode.

| 👻 Chani     | nel 1 -     | On-Air [S          | chedule of 14/0           | 1/2011]             |                                         |                            |                               |                           |                   | •          |        |
|-------------|-------------|--------------------|---------------------------|---------------------|-----------------------------------------|----------------------------|-------------------------------|---------------------------|-------------------|------------|--------|
| ۵ 🌒         | ø           | · 👘 -              | a 🔍 - 📑                   |                     |                                         | ON AIF                     | }                             |                           |                   | Fuel       | 1      |
|             |             | Statu: To          | k Time                    | Info Tx             | Difference                              | Description                | Media                         | Marks                     | Properties        | Devices    | ^      |
| 0           |             | ▶ 🤰                | 12:33:28.01<br>14/01/2011 |                     | +6:32:51                                | 85<br>Central Live News    |                               | 00:00:00.00-<br>00:45:00. | <del>()</del> 🗖 🖗 |            |        |
|             |             |                    | 13:18:28.01<br>14/01/2011 |                     | +6:32:51                                | 30<br>Don't go away        | <b>1 0</b> К2<br><b>К2</b>    | 00:00:00.00-<br>00:04:00. | è 🔁 💌 🔶           |            |        |
|             |             |                    | 13:22:28.01<br>14/01/2011 |                     | +6:32:51                                | 31<br>Juegos de Azar       | <b>10</b> К2<br><b>К2</b>     | 00:00:00.00-<br>00:05:20. | i 😔 🗖 🖗           |            |        |
| Clone       |             | 8 2                | 13:27:48.01<br>14/01/2011 |                     | +6:32:51                                | 32<br>Minuet               | <b>і і і</b> ок2<br><b>К2</b> | 00:00:00.00-<br>00:11:11. | i 😔 🗖 🆗           |            |        |
|             |             |                    | 13:38:59.01<br>14/01/2011 |                     | +6:32:51                                | 33<br>Primavera            | <b>К2</b> ОК2                 | 00:00:00.00-<br>00:09:20. | i 😔 🗖 🖗           |            |        |
|             |             |                    | 13:48:19.01<br>14/01/2011 |                     | +6:32:51                                | 34<br>Turn the lights down | <b>10</b> К2<br><b>К2</b>     | 00:00:00.00-<br>00:03:41. | i 😔 🗖 🖗           |            |        |
|             |             |                    | 13:52:00.01<br>14/01/2011 |                     | +6:32:51                                | 35<br>Buffalo soldier      | 0K2                           | 00:00:00.00-<br>00:04:21. | 😽 🗖 🖗             |            |        |
|             | <b>a</b> m) |                    |                           |                     |                                         |                            |                               |                           |                   |            | >      |
| 00          | 35          | :27                | .07                       |                     |                                         |                            |                               |                           |                   |            |        |
| ()<br>START | STOP        | <b>₹</b><br>D STOP | STILL D STILL             | SKIP RESTART        | rr≤ (¢) <b>Kä</b><br>Recue PROTECT CLON | © 35<br>LIVE SK2LIVE       |                               |                           |                   |            |        |
| Active: Ti  | ming Se     |                    |                           | ing Service: commar | nd successfully executed                |                            |                               |                           | 12-               | 12.59 14/0 | 1/2011 |

At this point, set Etere Automation to function in master-mode (it will make the main server to operate in clone-mode).

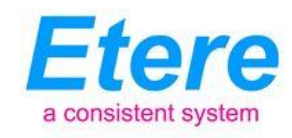

**NB:** It is important to check that the backup server is operating in master-mode (i.e.: currently transmitting the playlist) before passing to the next step, otherwise when the main server will be restarted to load new settings, a blackout will occur.

#### **VII. Main Server**

 In the main server, stop Etere Automation and close the "On-Air" window, go to the "parameters" section and under the "Main/Backup" tab set the IP address and communication port of the <u>backup server</u>:

| 👺 Settings                                                                                                    | • • • •                                                                                                    |  |  |  |  |  |  |  |  |  |  |  |  |
|----------------------------------------------------------------------------------------------------|----------------------------------------------------------------------------------------------------|--|--|--|--|--|--|--|--|--|--|--|--|
| 👲 Setting valid for a single ETERE PC                                                                                                    | 🕼 Setting valid for all ETERE PC's 🛛 📝                                                                                                    |  |  |  |  |  |  |  |  |  |  |  |  |
| 👷 General 🛛 🥔 Parameters                                                                                                    | Router/Timing Devices                                                                                                    |  |  |  |  |  |  |  |  |  |  |  |  |
| 🙍 Main/Backup 🖉 Custo                                                                                                    | mize Colors 🛛 👲 Customize Columns                                                                                                    |  |  |  |  |  |  |  |  |  |  |  |  |
| Default configuration:  Main Backup  Ue the Cone resources  T2 31 20 54 1000  T2 31 20 54 1000  Deta de da che et a che et alcharation  Deta petitoren the Che and Automation  Deta petitoren the Che and Automation  Deta petitoren the Che and Automation | Max shit between the automations<br>[1000 [maxe]<br>Reginchionize the automation after<br>[100 Sec. of an incorrect synchronization<br>[100 // If the close is a skyrace, puo can                                                             |  |  |  |  |  |  |  |  |  |  |  |  |
| 240 [msec]                                                                                                    | enable freeze&play synchronization                                                                                                    |  |  |  |  |  |  |  |  |  |  |  |  |
| 0 ms at                                                                                                    | 0 sec before end of video file [0=now]                                                                                                    |  |  |  |  |  |  |  |  |  |  |  |  |
| Run cloring in case of emergency on Mast<br>C On clo priot to the emergency, in adva<br>C On clo change<br>In clone mode disable to on secondary devi                                                                                                    | I/I     me     atility     asc before and al video lile [D-now]       Run chang in case of emergency on Matter     C     Din chang in case of emergency and where all       C     Din change     Din change       C     Din change     [muse] |  |  |  |  |  |  |  |  |  |  |  |  |
| GPI to activate when starts<br>.1 no opi                                                                                                    | Automation User path                                                                                                    |  |  |  |  |  |  |  |  |  |  |  |  |
|                                                                                                    | OK Cancel Apply Help                                                                                                    |  |  |  |  |  |  |  |  |  |  |  |  |

Once configured, and in order to make changes take effect, close Etere Automation, launch it again and open the "On-Air" module, Etere Automation will start operating in clone-mode:

| 👻 Chan       | nel 1 - | On-Air | r [Sc                                 | hedule of 14             | 01/2011]    |            |            |             |                     |              |     |       |                          |               |              |         |
|--------------|---------|--------|---------------------------------------|--------------------------|-------------|------------|------------|-------------|---------------------|--------------|-----|-------|--------------------------|---------------|--------------|---------|
| 0 🔮          | ø       | - ¶    | - 6                                   | 🛎 🔍 - 🗎                  |             |            |            |             | 10                  | A I          | I R |       |                          |               | Fuel         | 1       |
|              |         | Statu  | Tx                                    | Time                     | Info T      | ×          | Differe    | ence        | Descript            | ion          |     | Media | Marks                    | Properties    | Devices      | ^       |
| 0            |         |        | 2                                     | 12:33:28.0<br>1401/2011  | <b>.</b>    |            | •          | +6:32:51    | 95<br>Central Live  | News         |     |       | 00.00.00.00<br>00.45.00  | \varTheta 🗆 🖗 | -            |         |
|              |         |        |                                       | 13:18:28.0<br>1401/2011  | <b>-</b>    |            | 🕂 ·        | +6:32:51    | 30<br>Don't go aw   | ah.          |     | 10K2  | 00.00.00.00              | 😔 🗉 📼         | s –          |         |
|              |         |        | 2                                     | 13:22:28.0<br>1401/2011  | <b>1</b>    |            | <b>.</b>   | +6:32:51    | 31<br>Juegos de A   | izar         |     | I (К2 | 00.00.00.00<br>00.05:20  | \varTheta 🗆 🖗 | -            |         |
| Clone        |         | ×      | 2                                     | 13:27:48.0<br>1401/2011  | <b>1</b>    |            | •          | 6:32:51     | 32<br>Minuet        |              |     | 10K2  | 00.00.00.00<br>00:11:11. | \varTheta 🗆 🖗 |              |         |
|              |         |        | D                                     | 13:38:59.0<br>14/01/2011 | 1           |            | •          | +6:32:51    | 33<br>Primavera     |              |     | 10K2  | 00.00.00.00<br>00.09.20  | \varTheta 코 🖗 | -            |         |
|              |         |        | D                                     | 13:48:19.0<br>14/01/2011 | ۱ <u></u>   |            | 📀 ·        | +6:32:51    | 34<br>Turn the ligh | its down     |     | K2    | 00.00.00.00<br>00.03.41  | \varTheta 🗖 🖗 | -            |         |
|              |         |        | D                                     | 13:52:00.0<br>14/01/2011 | ۱           |            | 🕂 ·        | +6.32.51    | 35<br>Buffalo sold  | ier          |     | 10K2  | 00.00.00.00<br>00.04:21  | \varTheta 🗆 🖗 | -            |         |
|              | <       |        |                                       |                          |             |            |            |             |                     |              |     |       |                          |               |              | >       |
| 00:          | 35      | :2     | 7.                                    | 07                       |             |            |            |             |                     |              |     |       |                          |               |              |         |
| (A)<br>STABL | STOP    | D ST   | I I I I I I I I I I I I I I I I I I I |                          |             |            |            |             | 0                   | 3<br>SK2LIVE |     |       |                          |               |              |         |
| Active: Ti   | iming S | ervice |                                       | 1                        | iming Servi | ce: comman | d successf | ly executed |                     |              |     |       |                          |               | 12:42:59 14/ | 01/2011 |

At this point, the replacement of the spare server with the backup one is completed.

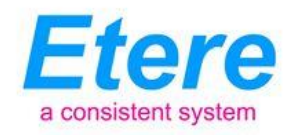

#### 6. KEY CONSIDERATIONS

The use of a spare server for replacement during routine maintenance is a solution that can help keeping a redundant playout system and help stations to effectively respond to situations that requires immediate answers for a hardware failure on any of the main/backup servers. When using a spare server, Etere recommends taking into account the following considerations:

- Using a spare server requires maximum accuracy when manually reconfiguring assigned resources, automation parameters, publishing paths, folder permissions, etc,
- The procedures explained in chapters 3, 4 and 5 regard a generic spare server, those procedures can be applied to the spare server of any of the three on-air playlists,
- Using only one spare server requires few minutes of downtime of the replaced automation (either master or clone),
- For a faster replacement, Etere suggests using one cold-standby server per automation; this
  will result in only seconds of downtime (since reconfiguring is not needed because spare
  servers are configured only once for replacing an exclusive server).